## フォルダの中のファイルをまとめて削除したい -ファイルリストの取得部品、ファイルの操作部品、どう使う?-

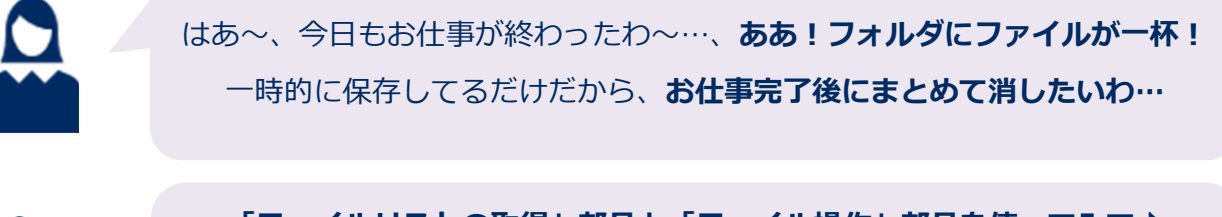

「ファイルリストの取得」部品と「ファイル操作」部品を使ってみて♪ Excel ファイルだけ消す のように、拡張子を指定することもできるよ! お仕事の最後に、この処理を追加してみよう☆

作り方

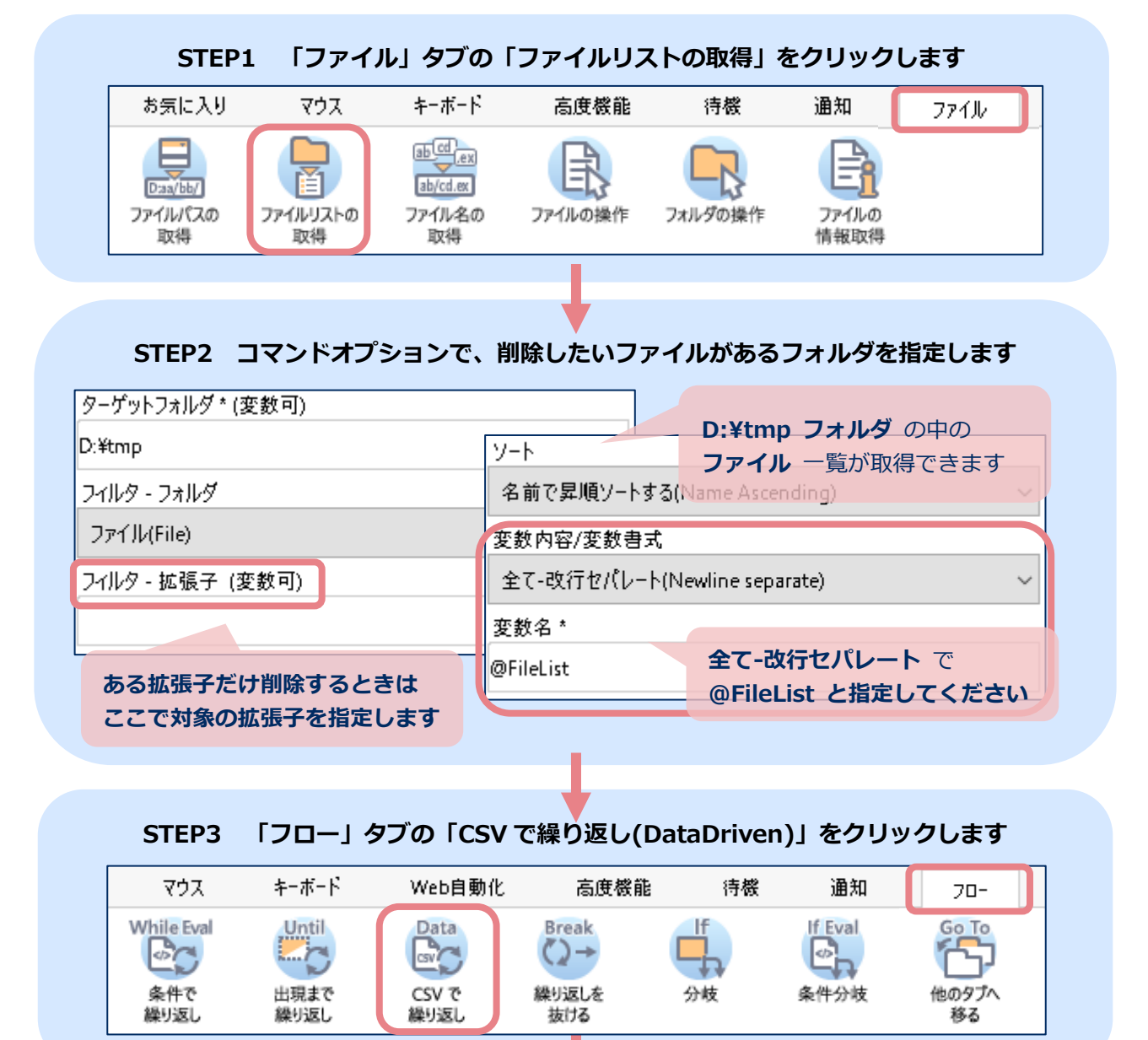

## STEP4 コマンドオプションで、STEP1 で取得したファイル一覧を取り込む設定をします

| 区切り文字<br>その他 ~         |                 | STEF<br>@File | <b>?1</b> で取得した<br>eList を取り込みます |
|------------------------|-----------------|---------------|----------------------------------|
| △ 詳細オプション<br>取り込みデータ ❶ | 区切り文字(その他)(変数可) |               |                                  |
| @FileList              | ¥r¥n            |               | STEP1 で改行セパレート<br>を指定したので ここでは   |
| チェックを外す                | 5. 売頭行を変数名にする   |               | ¥r¥n を指定します                      |

STEP5 「CSV で繰り返し(DataDriven)」の間に、

「文字列(整形)」部品と「ファイルの操作」部品を追加します

| CSVで繰り返し 開始 DataDriven >>     | 取り込みデー             | 夕: @FileList        |
|-------------------------------|--------------------|---------------------|
| 文字列(整形)                       | 文字列: @0<br>編集 - 変数 | 等の展開: 空白単位で変数       |
| ファイルの操作                       | ファイル操作<br>操作対象ファ   | 内容: 削除<br>ァイルパス: @0 |
| CSVで繰り返し 終了 << End-DataDriven |                    |                     |

## STEP5 「文字列(整形)」部品で、各ファイルパスの前後に入っている空白を取り除きます

| 文字列<br>@0                            |  | STEP4 でチェックを外したので<br><b>@0 は各ファイルパスを示します</b> |
|--------------------------------------|--|----------------------------------------------|
| ーーーーーーーーーーーーーーーーーーーーーーーーーーーーーーーーーーーー |  |                                              |
| F9299(Trimming)                      |  |                                              |

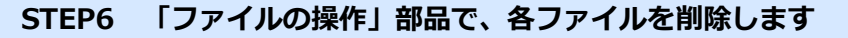

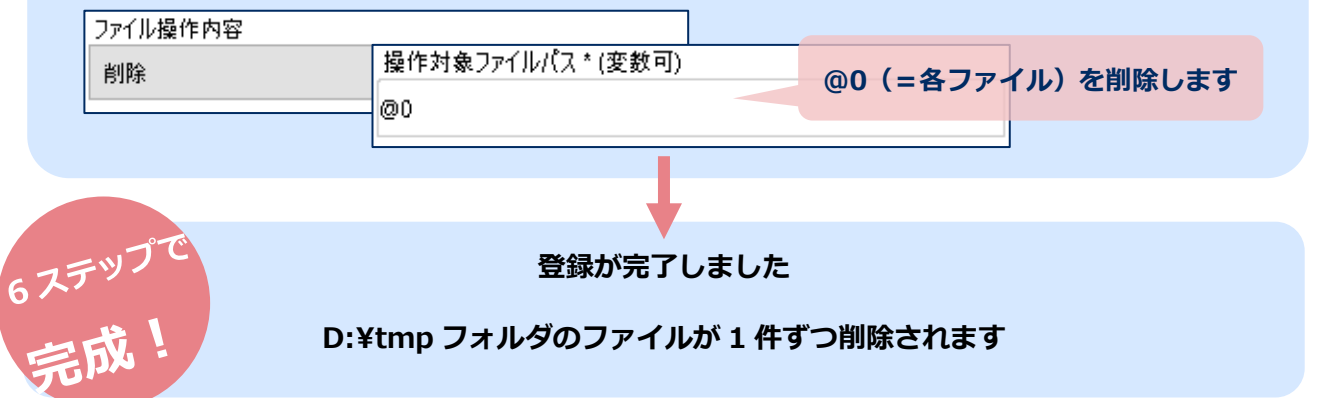